# WOLFENSTEIN 3d

# READ THIS!!

# THE GAME CANNOT BE INSTALLED WITHOUT A PURCHASE AND UNLOCK CODE.

The electronic delivery system contained on id STUFF enables full game installation off this CD-ROM upon unlock. If game files are erased, the CD-ROM cannot reload without another unlock code.

**!!IMPORTANT!!** Create back up files for your id STUFF installed games on separate media immediately to be able to re-install the products in the event the original files are erased.

Print and read suggested back up procedures at the bottom of these installation instructions.

#### Install Instructions (DOS)

- 1. Exit Windows
- At the DOS prompt, access the C:\IDSTUFF\WOLF3D directory (or the directory where you installed the id Stuff CD) from the C:\ by typing: CD IDSTUFF\WOLF3D and press [ENTER]
- 3. Type: **WOLF3D** and press [ENTER], this will extract your WOLFENSTEIN 3d installation files.
- 4. Type: INSTALL.BAT and press [ENTER]
- 5. After the installation, type WOLF3D and press [ENTER] to start WOLFENSTEIN 3d.
- 6. Have FUN!!!

### Install Instructions (Windows 95)

- From the Windows 95 Explorer, access the C:\IDSTUFF\WOLF3D directory (or the directory where you installed the id Stuff CD).
- 2. Double-click on the WOLF3D.EXE file, this will

extract your WOLF3D installation files.

- Double-click on INSTALL.BAT
  After the installation, access the directory where you installed WOLFENSTEIN 3d (default is C:\WOLF3D), and double-click WOLF3D.EXE to start WOLFENSTEIN 3d.
- 5. Have FUN!!!

## **Back-up Instructions**

The easiest thing to do is copy the WOLF3D.EXE or extracted files to another directory or to a floppy disk. (1.44 - 3 1/2" or 1.2 - 5 1/4")